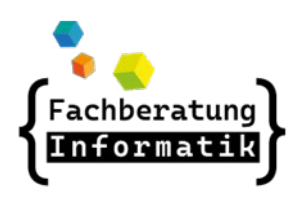

AWB Workaround

http://awb.musin.de Passwort für den Downloadbereich: AWB-Downloads

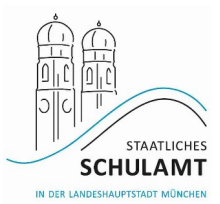

## Einführung Identity & Access Management (IAM) im RBS

- # Mit der Einführung von IAM zum 6.3.2023 wurde ein neues Passwortportal für den Verwaltungsaccount eingeführt.
- # Hier kommen Sie zum neuen
  Passwortportal:<u>https://pw.muenchen.de</u>
  (außerhalb des Verwaltungs-Netzes mit Yubikey
  oder Token).
- # Ich kenne mein Passwort und möchte es ändern
  - Ich benötige meinen Benutzernamen, mein Passwort und bei Zugriff außerhalb des LHM Netzes meinen Yubikey oder Token

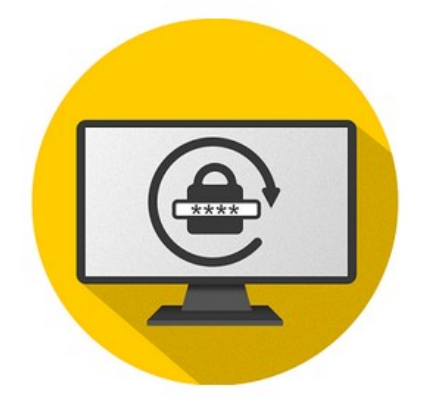

- # Ich habe mein Passwort vergessen, kenne aber meinen PUK
  - Ich benötige meinen Benutzernamen, meinen PUK und bei Zugriff außerhalb des LHM Netzes meinen Yubikey oder Token
- # Ich habe mein Passwort vergessen, kenne aber meinen PUK
  - Ich benötige meinen Benutzernamen, den Kontakt zum Service Desk und zur Führungskraft
- # Zusätzliche Hinweise
  - Das Initialpasswort für den Verwaltungsaccount bei Personalneuzugang wird zukünftig an die Schulleitung gesendet.
  - Schulleitungen sind bei Passwort- und PUK-Verlust bei der Wiederbeschaffung beteiligt. Sie erhalten in diesem Fall einen Teil der temporären PUK und werden gebeten diesen an den Kollegen weiterzugeben. Den ersten Teil der PUK erhalten Lehrer über den IT-Service Desk.
  - Bei Bedarf kann über folgendes Ticket in Valuemation ein Verwaltungsaccount für staatliche Dienstkräfte angefordert werden: Neuanlage Verwaltungsaccount für nicht-städtische Personen
  - Sollten Sie zusätzliche Berechtigungen für einen Kollegen benötigen, können Sie dieses über folgendes Ticket in Valuemation anfordern: Änderung von Berechtigungen bei bestehendem Verwaltungsaccount
  - Sollten Sie Berechtigungen für eine Gastschullehrkraft im Verwaltungsnetz an Ihrer Schule benötigen, können Sie diese über folgendes Ticket anfordern: Änderung von Berechtigungen bei bestehendem Verwaltungsaccount
  - Die Berechtigungen für die Gastschule müssen nach Ende des Einsatzes an der Gastschule über folgendes Ticket entzogen werden: Änderung von Berechtigungen bei bestehendem Verwaltungsaccount

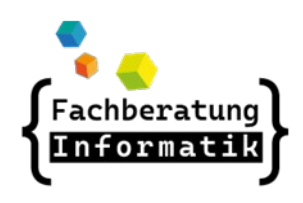

AWB Workaround

http://awb.musin.de Passwort für den Downloadbereich: AWB-Downloads

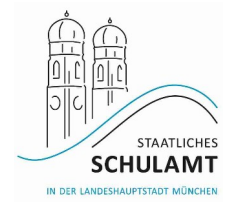

# Zunächst kann man sich mit seinem Passwort anmelden

| Auf diesem Portal können Sie Ihre Passwörter und Ihre private Mailadresse pflegen. |                                                                                                    |
|------------------------------------------------------------------------------------|----------------------------------------------------------------------------------------------------|
| Wählen Sie, wie Sie                                                                | sich authentifizieren möchten                                                                         |
| Authentifizierungsmethode                                                          | <ul> <li>Ich melde mich mit meinem aktuellen Passwort an</li> <li>PUK (Passwort vergessen)</li> </ul> |
| LHM Kennung 📩                                                                      | vorname.nachname                                                                                      |
| Kennwort 📩                                                                         | Kennwort                                                                                              |
|                                                                                    | Anmelden                                                                                              |

# Hat man noch keinen PUK kann man diesen generieren lassen (bitte im Anschluss sicher notieren (z.
 B. Im Passwortmanager keepassxc)

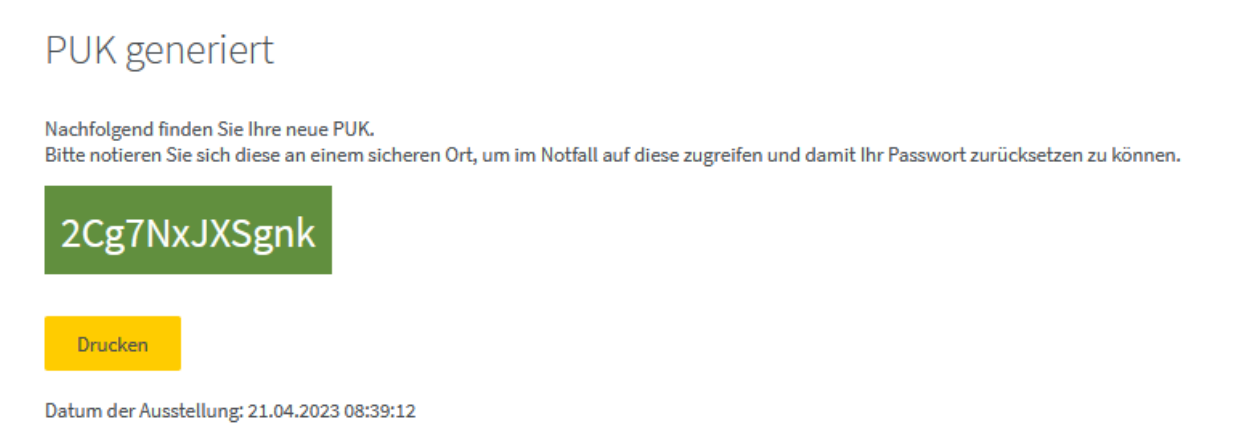

# Es ist auch möglich das Passwort, die PUK oder die private Mailadresse zu ändern.

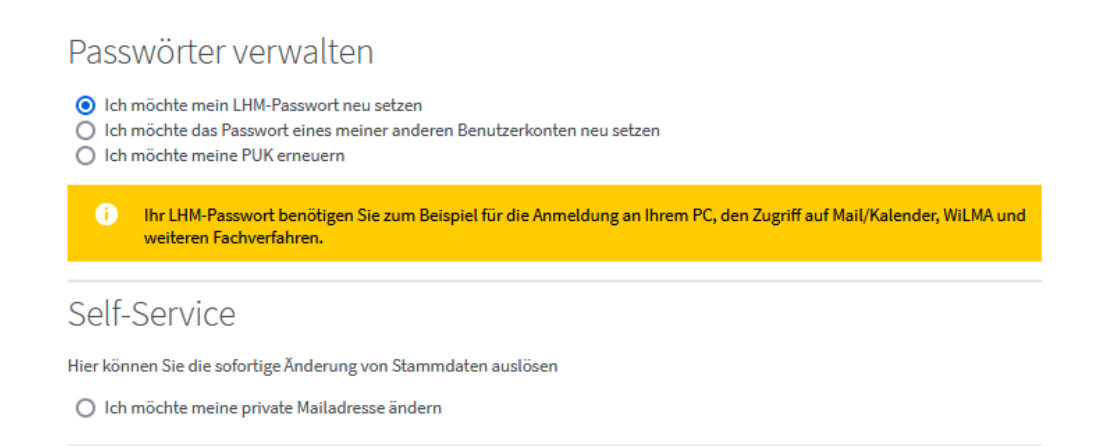

# Alle Informationen sind unter Vorbehalt, da sich durch die Neueinführung noch Änderungen ergeben können. Weiterführende Informationen auf: m-bildung.de